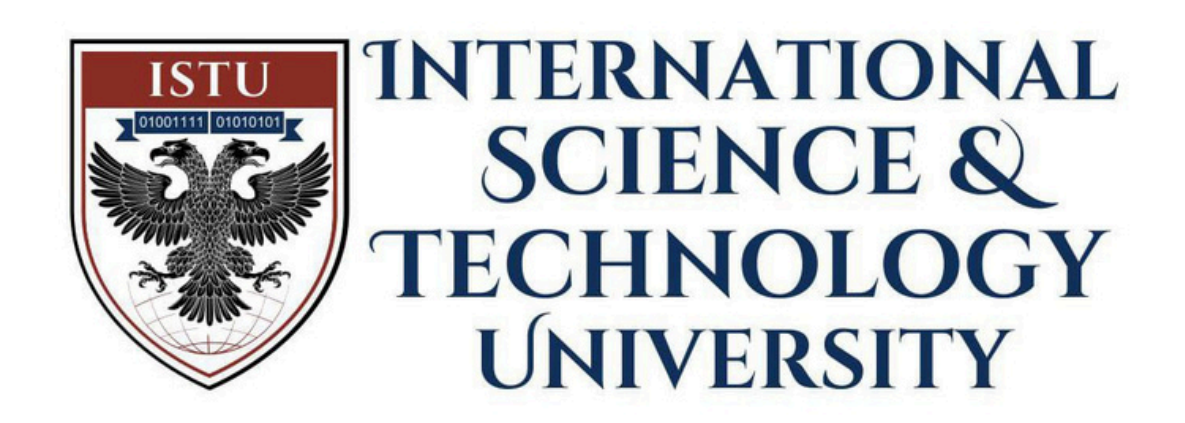

# GOOGLE CLASSROOM KULLANIM KILAVUZU GOOGLE CLASSROOM USER GUIDE

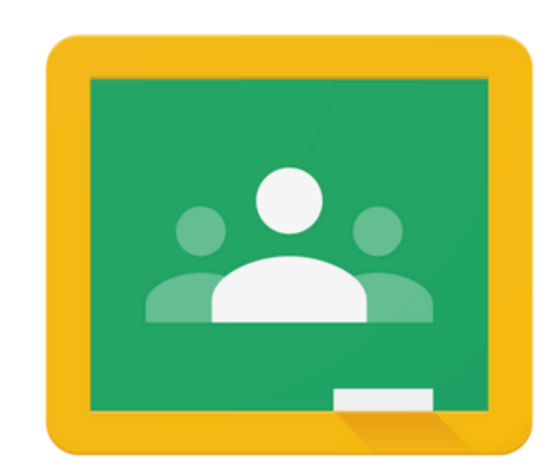

Google Classroom

2024-2025

**Designed by ISTU teams** 

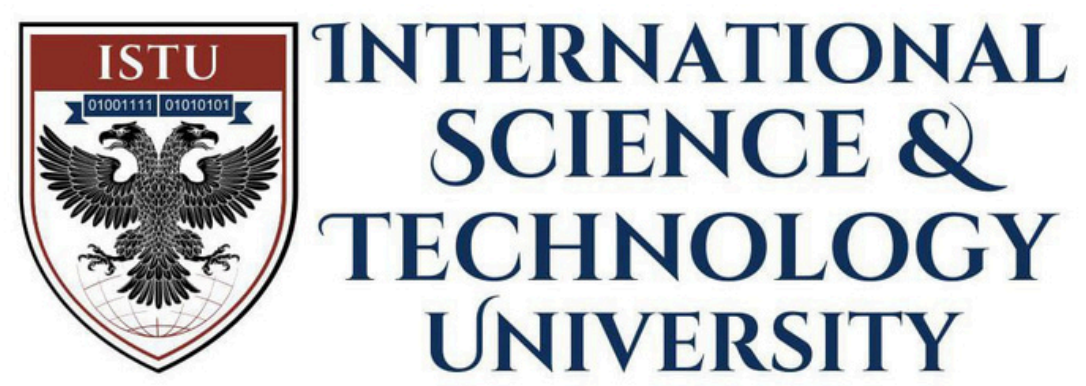

## Join Your ISTU Gmail and Access Classes

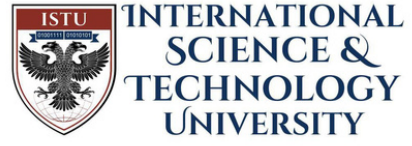

INTERNATIONAL User Guide for Accessing Your ISTU Email

- 1. Go to <u>www.google.com</u>.
- 2. Click on "Sign in" in the top right corner of the page.
- 3. Enter your ISTU email address in the following format:
  - name.surname@istu.edu.pl
  - Temporary Password: Your date of birth in the format DDMMYYYY (e.g., if 15/05/1998, enter 15051998).

- tıklayın.

## 1. www.google.com

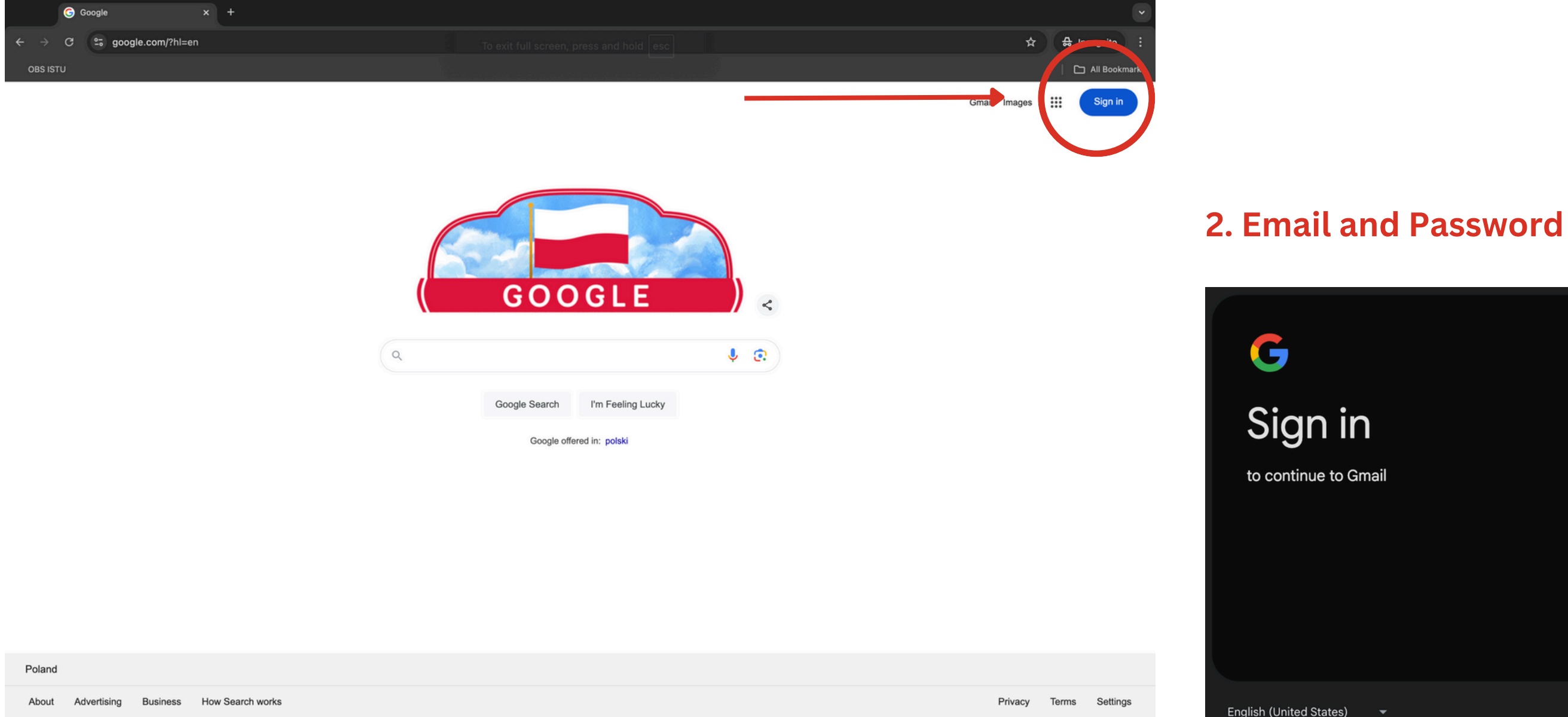

ISTU E-posta Erişimi için Kullanıcı Kılavuzu 1. <u>www.google.com</u> adresine gidin. 2. Sayfanın sağ üst köşesinde bulunan "Oturum aç" seçeneğine

3. ISTU e-posta adresinizi aşağıdaki formatlardan birinde girin: • ad.soyad@istu.edu.pl

• Geçici Şifre: Doğum tarihiniz GünAyYıl (örneğin, 15/05/1998 ise 15051998) şeklinde giriniz.

| Email or phone                                       |                                  |            |       |
|------------------------------------------------------|----------------------------------|------------|-------|
| Not your computer? Use Gue<br>about using Guest mode | est mode to sign in privately. I | earn more. |       |
|                                                      | Create account                   | Next       |       |
|                                                      | Help                             | Privacy    | Terms |

![](_page_3_Picture_0.jpeg)

| =          | M Gmail    |    | Q Search mail           |                 | ⊒⊑                     |
|------------|------------|----|-------------------------|-----------------|------------------------|
| 31<br>Mail | Compose    |    | □ - C :                 |                 |                        |
|            | 🖬 Inbox    | 31 | Get started with Gmail  |                 |                        |
| Chat       | 🕁 Starred  |    | Customize vour          |                 |                        |
| Ċ          | () Snoozed |    | inbox                   | 7               | Set a signature        |
| Neet       | ⊳ Sent     |    |                         |                 |                        |
|            | Drafts     |    | 🗌 🕁 The Bounds Markense |                 | Classroom - Undate you |
|            | ∽ More     |    |                         |                 |                        |
|            | Labels     | +  | After signing in, click | the "Google App | s" icon.               |

Oturum açtıktan sonra "Google Uygulamaları" simgesine tıklayın.

![](_page_3_Figure_3.jpeg)

![](_page_4_Picture_0.jpeg)

![](_page_5_Picture_0.jpeg)

![](_page_5_Picture_1.jpeg)

After entering Google Classroom, you will see all your courses on the screen. Once you click on a course, you can view the days the class is held and all assignments.

Google Classroom'a girdikten sonra tüm derslerinizi ekranda görebilirsiniz. Bir derse tıkladığınızda, dersin hangi günlerde olduğunu ve tüm ödevleri görebilirsiniz. 0

![](_page_6_Picture_0.jpeg)

When you click on the calendar symbol in the top right corner, you can see the days and times of your classes.

Sağ üst köşedeki takvim simgesine tıkladığınızda, derslerinizin hangi gün ve saatte olduğunu görebilirsiniz.

![](_page_6_Figure_3.jpeg)

| INTERNATIONAL<br>SCIENCE &<br>TECHNOLOGY<br>UNIVERSITY |        |                                                        |
|--------------------------------------------------------|--------|--------------------------------------------------------|
| 🔲 🔟 Calendar                                           | Today  | < > November 14, 2024                                  |
| Create -                                               | GMT+04 | тни<br>14                                              |
| ESS 105 - Sour Viloatimi v                             | 01:00  | BAD 507 - Advanced Project Management<br>22:00 - 01:00 |
| · · · · · · · · · · · · · · · · · · ·                  |        |                                                        |
|                                                        |        |                                                        |
|                                                        |        |                                                        |
|                                                        |        |                                                        |
|                                                        |        |                                                        |
|                                                        |        |                                                        |
|                                                        |        |                                                        |

For each program you choose, you can check the calendar to see the times of y courses. When you click on the icon, you can see the course room details to jo

Seçtiğiniz her program için takvimde derslerinizin saatlerini kontrol edebilirsir Simgeye tıkladığınızda, katılmak için ders odası detaylarını görebilirsiniz.

|      | Q | ? | <b>(</b> ) | Day | · •                          | ∅ ::::                                   | SCHWERKING | <b>(</b> |
|------|---|---|------------|-----|------------------------------|------------------------------------------|------------|----------|
|      |   |   |            |     | thursday, no<br>Time Ins     | ov 14, 2024<br>sights 🗅                  | ×          |          |
|      |   |   |            |     | Time brea                    | kdown                                    | 0          | 3        |
|      |   |   |            |     | By type                      | e By c                                   | olor       | •        |
|      |   |   |            |     |                              |                                          |            | <b>9</b> |
|      |   |   |            | _   |                              |                                          |            |          |
|      |   |   |            | - 1 |                              |                                          |            | +        |
|      |   |   |            |     | 🔒 Focus tim                  | e                                        | 0 hr       |          |
|      |   |   |            | -   | Schedul                      | e focus time                             |            |          |
|      |   |   |            |     | • 1:1                        |                                          | 0 hr       |          |
|      |   |   |            |     | 3+ guests                    |                                          | 0 hr       |          |
| your |   |   |            | -   | O Need to re                 | espond                                   | 0 hr       |          |
| oin. |   |   |            | _   | Remaining<br>Based on y      | <mark>g time</mark><br>our working hours | N/A        |          |
|      |   |   |            | - 1 | Adjust v                     | vorking hours                            |            |          |
| niz  |   |   |            |     |                              |                                          |            |          |
|      |   |   |            | -   | Time in me                   | eetings 💿                                |            |          |
|      |   |   |            | _   | Daily average<br><b>O hr</b> |                                          |            |          |
|      |   |   |            | _   | Mon, Nov 11                  | 0 hr                                     |            |          |
|      |   |   |            |     | Tue, Nov 12                  | 0 hr                                     |            |          |
|      |   |   |            |     | Wed, Nov 13                  | 0 hr                                     |            |          |
|      |   |   |            |     | Thu, Nov 14                  | 0 hr                                     |            |          |
|      |   |   |            |     | Fri. Nov 15                  | 0 hr                                     |            |          |

| Create 👻                                                  | тно<br>14                                                          |                                                                                                    | Time Insights                                                                                                    |
|-----------------------------------------------------------|--------------------------------------------------------------------|----------------------------------------------------------------------------------------------------|----------------------------------------------------------------------------------------------------|
| ESS 105 - Spor Yönetimi v<br>HM 101 - Biyoistatistik Fall | BAD 507 - Advanced Project Management 22:00 - 01:00           2:00 | <ul> <li>BAD 507 - Advanced Project<br/>Management<br/>November 13, 2024, 22:00 - November 14, 2024, 01:00<br/>Weekly on Wednesday, until Jan 3, 2025</li> <li>Join with Google Meet<br/>meet.google.com/arr-wdit-xje</li> <li>Join with Google Meet<br/>meet.google.com/arr-wdit-xje</li> <li>More phone numbers</li> <li>Take meeting notes</li> <li>Start a new document to capture notes</li> <li>Start a new document to capture notes</li> <li>1 guest<br/>1 awaitino</li> <li>15 minutes before</li> <li>BAD 507 - Advanced Project Management Fall 2024<br/>Created by: Administration Unit</li> </ul> | Time breakdown ③       Image: Color         By type       By color         Image: Color       Image: Color         Image: Color       Image: Color         Image: Color       Image: Color         Image: Color       Image: Color         Image: Color       Image: Color         Image: Color       Image: Color         Image: Color       Image: Color         Image: Color       Image: Color         Image: Color       Image: Color         Image: Color       Image: Color         Image: Color       Image: Color |
|                                                           | <b>↓</b><br>1                                                      | 2                                                                                                    | Mon, Nov 11       0 hr         Tue, Nov 12       0 hr         Wed, Nov 13       0 hr         Thu, Nov 14       0 hr         Fri, Nov 15       0 hr                                                                                                    |

1 You can see your courses for the current semester based on your program. Mevcut dönemdeki derslerinizi, programınıza göre görebilirsiniz.

You can join the course by clicking "Join with Google Meet." Note: Please be aware of your course's time and day. 2 Derse "Google Meet ile Katıl" butonuna tıklayarak katılabilirsiniz. Not: Dersinizin günü ve saati hakkında dikkatli olunuz.

![](_page_9_Picture_0.jpeg)

## 🔼 Classroom

![](_page_9_Figure_2.jpeg)

When you first enter Google Classroom, you can track any assignments, tasks, or exams from here. İlk kez Google Classroom'a girdiğinizde, buradan herhangi bir ödev, görev veya sınavı takip edebilirsiniz.

![](_page_9_Figure_4.jpeg)

![](_page_9_Picture_5.jpeg)

![](_page_10_Picture_0.jpeg)

![](_page_10_Picture_1.jpeg)

assignments, exams, or tasks from there.

görevlerinizi buradan kontrol edebilirsiniz.

• ••••

![](_page_11_Picture_0.jpeg)

## **Google Drive**

![](_page_12_Picture_0.jpeg)

## to See your Google Drive "Google Apps" icon.

## Google Drive'a girmek için "Google Uygulamaları" simgesine tıklayın.

![](_page_12_Figure_3.jpeg)

You can choose each course, click on "Google Drive" to find all the materials and files that your lecturer has shared with you.

Her bir dersi seçip, "Google Drive" a tıklayarak öğretim görevlisinin sizinle paylaştığı tüm materyalleri ve dosyaları bulabilirsiniz.

![](_page_12_Figure_6.jpeg)

| Madença. | CE 101 - Bilgisayar M |
|----------|-----------------------|
|          |                       |
| ii ~* 🗅  |                       |
|          |                       |

![](_page_13_Figure_0.jpeg)

![](_page_13_Figure_1.jpeg)

When you click on Drive, you can see all the course materials that your lecturer has shared with you. Note: Some of the shared files may be editable and are mostly used for your tasks or assignments.

Drive'a tıkladığınızda, öğretim görevlisinin sizinle paylaştığı tüm ders materyallerini görebilirsiniz. Not: Paylaşılan bazı dosyalar düzenlenebilir olabilir ve çoğunlukla ödevleriniz veya görevleriniz için kullanılır.

![](_page_14_Picture_0.jpeg)

| 🛆 Drive                                    | Q Search in Drive                                                    | ±               |
|--------------------------------------------|----------------------------------------------------------------------|-----------------|
| + New                                      | My Drive → Classroom → BAD 507 - Advanced Pr 🛎                       |                 |
| 🔒 Home                                     | Type - People - Modified -                                           |                 |
| 1 Activity                                 | Name 1                                                               | Owner           |
| So Workspaces                              | <b>P</b> 06 11 2024                                                  | e me            |
| My Drive                                   | <b>1</b> 09 10 2024                                                  | 🐨 me            |
| 😩 Shared with me                           |                                                                      | 0               |
| C Recent                                   | 16_10_2024                                                           | 👻 me            |
| ☆ Starred                                  | 23_10_2024                                                           | 👻 me            |
| () Spam                                    | 30_10_2024                                                           | 👻 me            |
| <ul> <li>Trash</li> <li>Storage</li> </ul> | Midterm Exam Project -Advanced Management-2024-HRC.docx 🚢            |                 |
| 33.48 GB used                              | Project as a Sample (Turkish).pdf 🚢                                  |                 |
|                                            | For previous courses, recording videos will be sl<br>be shown there. | hared after the |

Önceki dersler için ders sonrası kayıtlı videolar paylaşılacaktır. Dersin materyalleri de burada gösterilecektir.

|                 | $\bigotimes$ | ? | 6          | 3   | ••• |   | INTERNATIONAL<br>SCIENCE &<br>TECHNOLOGY<br>UNIVERSITY | *  |
|-----------------|--------------|---|------------|-----|-----|---|--------------------------------------------------------|----|
|                 |              |   |            | ⁄ ≡ | 8   |   | ()                                                     | 31 |
|                 |              |   |            |     |     |   |                                                        |    |
| Last modified 👻 | File size    |   |            |     |     |   | :                                                      | ø  |
| 1:21 PM me      | -            | 2 | <u>'</u> + | ₹   | 0-  | ☆ | ÷                                                      |    |
| 2:01 PM me      | -            |   |            |     |     |   | ÷                                                      | _  |
| 1:58 PM me      | -            |   |            |     |     |   | ÷                                                      | +  |
| 1:29 PM me      | _            |   |            |     |     |   | :                                                      |    |
| 1:26 PM me      | _            |   |            |     |     |   | :                                                      |    |
|                 | 3            |   |            |     |     |   | :                                                      |    |
|                 | O KB         |   |            |     |     |   | :                                                      |    |
|                 |              |   |            |     |     |   |                                                        |    |

- e class. The materials for the course will also

![](_page_15_Picture_0.jpeg)

## Join Google Chat

![](_page_16_Picture_0.jpeg)

You can click on the "Google Apps" icon, then click the Google Chats icon to see your groups based on your *current courses and general programs*. This way, you can communicate with your classmates for each course.

Derslerinize girmek ve görmek "Google Uygulamaları" simgesine tıklayıp, ardından Google Sohbetleri simgesine tıklayarak, *mevcut dersleriniz ve genel programlarınıza* göre gruplarınızı görebilirsiniz. Böylece, her ders için sınıf arkadaşlarınızla iletişim kurabilirsiniz. Google Classroom'a tıklayın.

![](_page_17_Picture_0.jpeg)

![](_page_18_Picture_0.jpeg)

# Thank you

If you encounter any issues or cannot access your account, please contact rectorate@istu.edu.pl.

Hesabınıza erişimle ilgili herhangi bir sorun yaşarsanız, lütfen rectorate@istu.edu.pl ile iletişime geçin.